## ONLINE SAVINGS HOW TO REGISTER GUIDE

## Registering for our online platform and opening your new Progressive account is a quick and easy process.

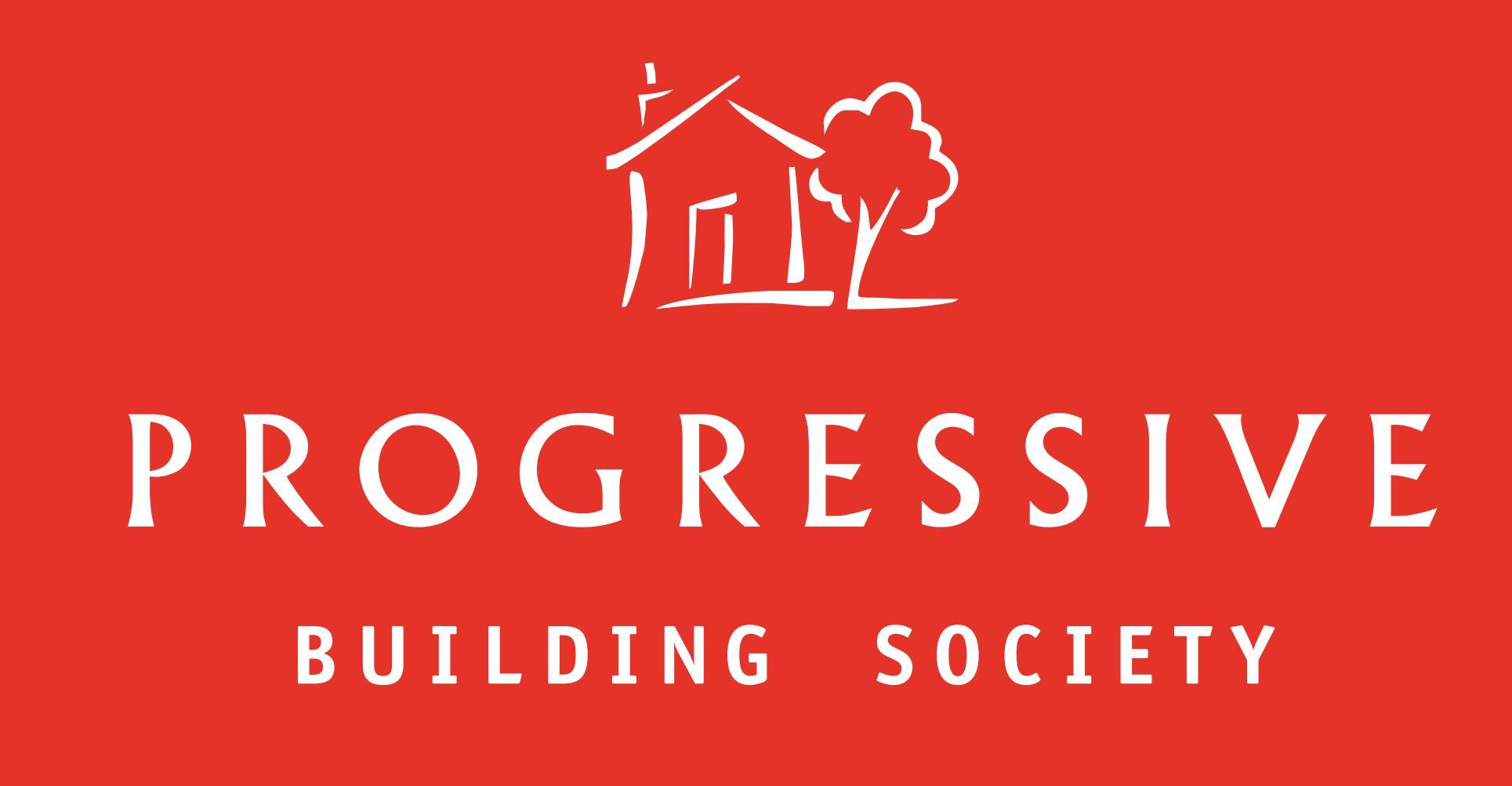

Registered

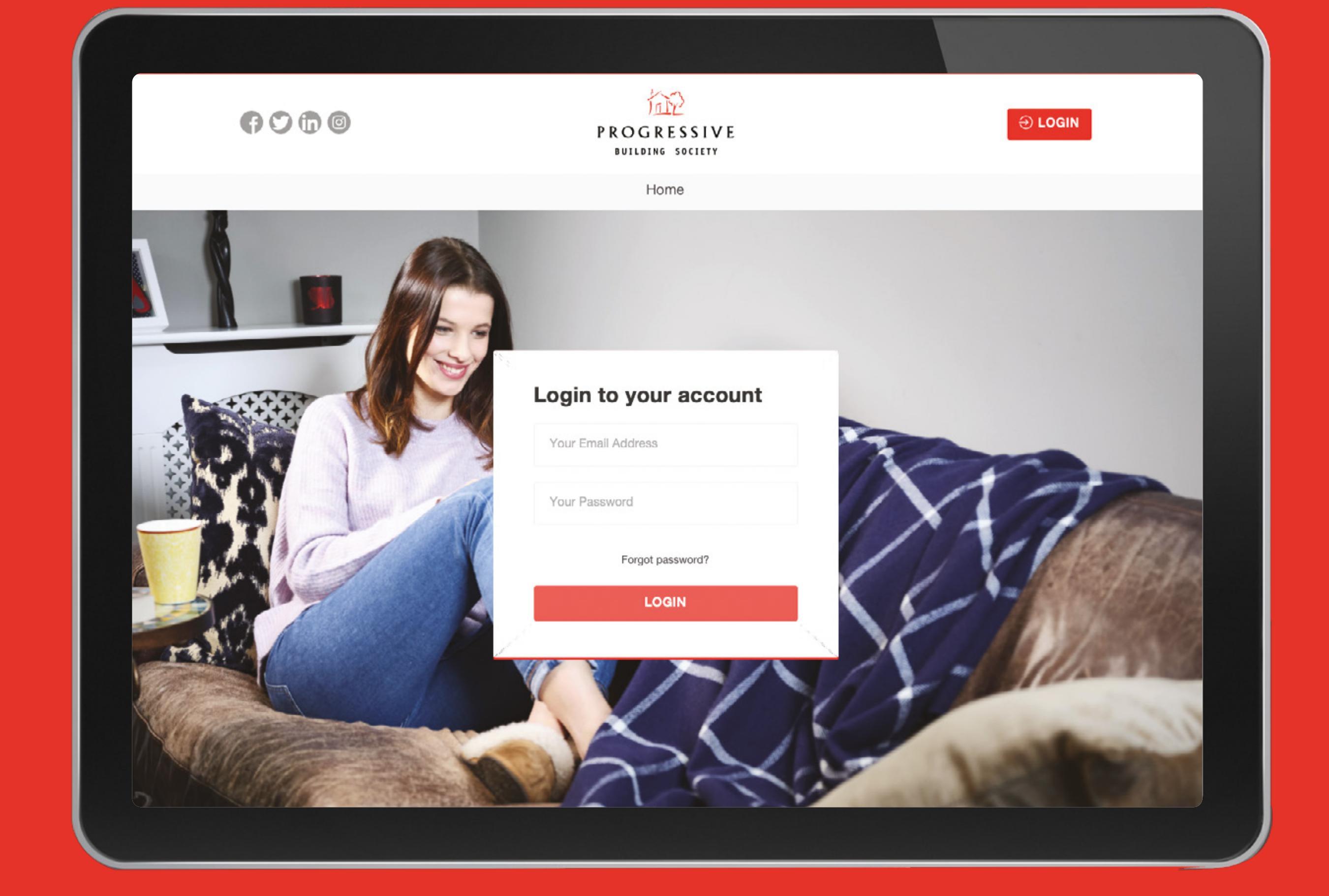

## First you will complete your registration to have access to our online portal.

There are five screens to complete, and you will need your mobile phone number, your email address and valid photographic ID. If you don't have valid photographic ID or would prefer not to complete identity verification online, that's okay, please select "I don't have photographic ID" when you reach screen 3, complete your registration, and a member of our support team will be in contact within 2 working days to gather your ID.

On the first screen please complete your personal details including your date of birth and address.

| To register for our coline                                                                                                    | Sin Datalis                                                                                                    | Marketing<br>Consent                                                                                           | 6 |
|----------------------------------------------------------------------------------------------------|----------------------------------------------------------------------------------------------------|----------------------------------------------------------------------------------------------------|---|
| example a UK or ROI passport or driving licence).<br>will be asked to take a selfie to confirm that it's re-<br>If you don't have valid photographic ID or would pu-<br>select "I don't have photographic ID" when you rea<br>support team will be in contact within 2 working da | our new savings account you will need valid<br>You will be asked to upload a copy of your<br>ally you, to allow you to complete your regis<br>refer not to complete identity verification on<br>ch screen 3, complete your registration, an<br>ys. | photographic ID (for<br>photographic ID and you<br>stration.<br>line, that's okay, please<br>d a member of our |   |
| Title * O                                                                                                    | First                                                                                                    |                                                                                                    |   |
| Choose an Option                                                                                                    | First name *                                                                                                    |                                                                                                    |   |
| Middle Name                                                                                                    | ▼                                                                                                    |                                                                                                    |   |
|                                                                                                    | Surname *                                                                                                    |                                                                                                    |   |
| Date of Birth (DD/MM/YYYY) *                                                                                                    | Marital status *                                                                                                    |                                                                                                    |   |
| Please confirm the good                                                                                                    | Choose an Option                                                                                                    |                                                                                                    |   |
| Choose an Option                                                                                                    | National Insurance Number                                                                                                    | •                                                                                                    |   |
| Nationality *                                                                                                    |                                                                                                    |                                                                                                    |   |
| Choose an Option                                                                                                    | Country of residence * ()                                                                                                    |                                                                                                    |   |
| Email *                                                                                                    | Choose an Option                                                                                                    |                                                                                                    |   |
|                                                                                                    | Contact Number *                                                                                                    | •                                                                                                    |   |
| inting Progressive M                                                                                                    | +44 💌                                                                                                    |                                                                                                    |   |

 Personal Details
 2
 Verify Details
 3
 Identity
 4
 Set Login Details
 5

|                | Identity       Identity       Identity <th< th=""></th<> |
|----------------|----------------------------------------------------------------------------------------------------|
| rsonal Details | 2 Verify Details                                                                                                    |
|                | Verify Details Resend SMS code to ring the 6 digit code that was                                                                                                    |
|                | Please verify your mobile number by entering the o digates and the your phone by SMS.                                                                                                    |
|                | 6 Digit SMS Code                                                                                                    |
|                | 567082                                                                                                    |
|                | Please verify your email address by entering the 6 digit code that was<br>sent to your email. Sometimes emails are captured by spam filters.<br>Make sure you check your spam folder.                                                                                                    |
|                | 6 Digit Email Code                                                                                                    |
|                | 440470 towary 5 minutes.                                                                                                    |
|                | You can resend your 6 digit code using the Resend Code button. Your code can only be re-sent every 5 minute Next →                                                                                                    |

Ø

Next, move to Screen 2, we will now send you two six-digit codes to verify your email address and phone number.

Once you have received these, enter them on screen and click "Next".

If you do not have valid photographic ID, please select "I don't have photographic ID" when you reach screen 3, complete your registration, and a member of our support team will be in contact within 2 working days to gather your ID.

It can take up to 5 minutes for your ID to be verified. If your ID has been verified, please click "Next" to move to Screen 4.

If we cannot verify your identity, please close the on-screen message, and continue to Screen 4 and a member of our support team will be in contact within 2 working days.

You will not be able to open a new account until we have validated your identity.

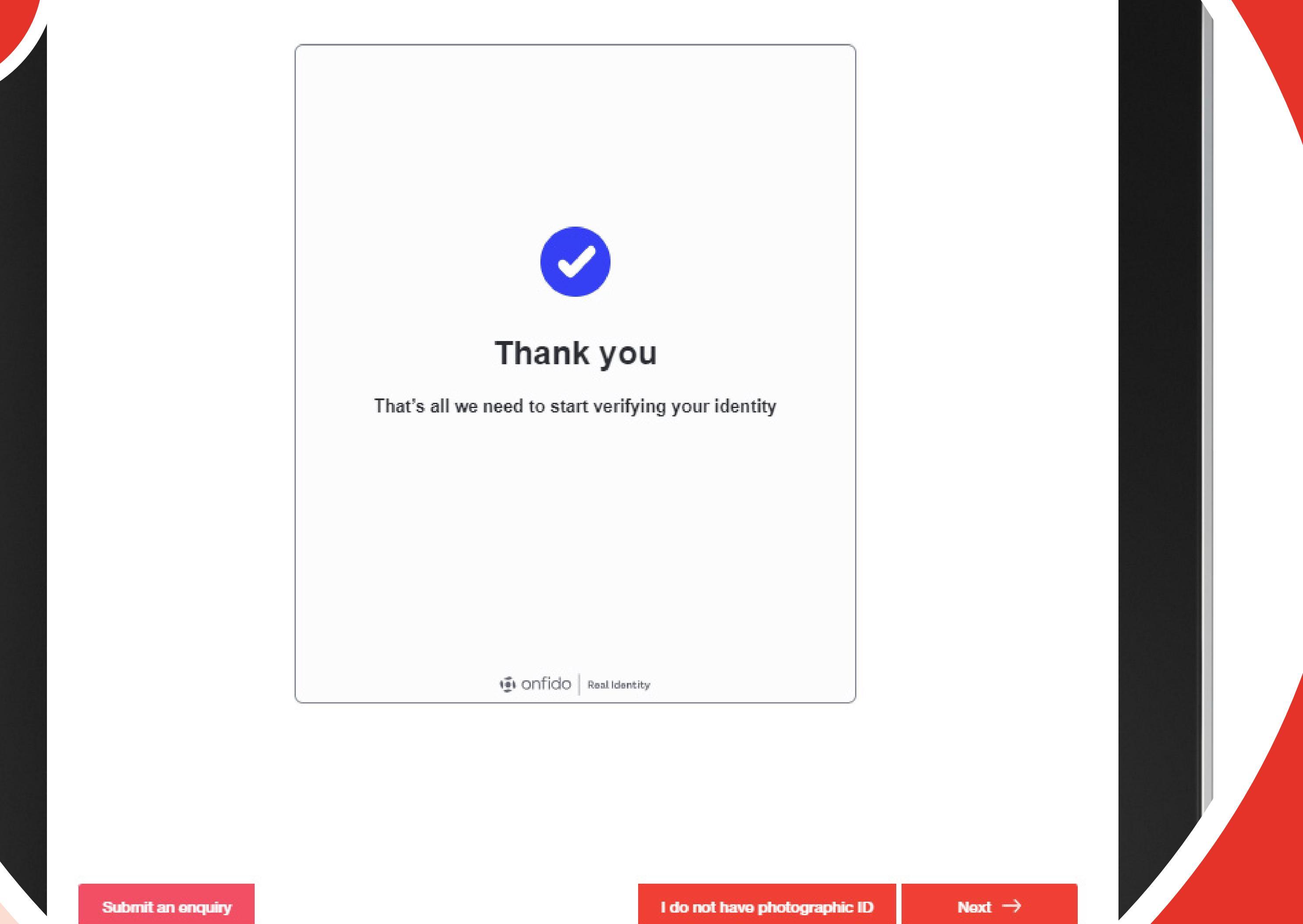

Step 3 of 6\*

Personal Details Verify Details Identity Set Login Details Please set your secure password which you will use to securely login to our portal. Ensure your password is at least 8 characters long, contains at least one uppercase character, one lowercase character and one digit Please set your secure password which you will use to securely login to our portal. Ensure your pas characters long, contains at least one uppercase character, one lowercase character and one digit. 1 lowercase characte / 8 character ✓ 1 uppercase characte. Your 2-Factor Authentication Method Authenticator Application If you choose "Authenticator App", you'll need to download an app on your phone. This is a security feature and we'll use the app to make sure it's really you. We'll tell you when you need to download the app. To help keep your personal details safe, we need to make sure it's you at login.

On Screen 4 you will be asked to set your password and choose a method of two factor authentication to keep your account secure.

Finally screen 5, please review and accept the terms of use for our online portal, let us know how you would like to be contacted about your online accounts and if you would like to confirm your marketing preferences.

Personal Details
 Verify Details
 Identity
 Set Login Details
 Marketing Consent

The Society relies on one of a number of legal basis to process your data. Sometimes we may send you information about The Society relies on one or a number or legal basis to process your data. Sometimes we may send you mornation about products and services which we feel may be of interest to you by post, email, phone and text message. If we rely on the legal basis of concert, how would you like to receive this information?

Please let us know how you would like to receive updates from Progressive relating to your account(s).

Please see our <u>Terms of use for Progressive's Online Service</u> and our <u>Privacy Policy</u>

I accept the Terms of Use and Privacy Policy.

Marketing Consent

Preferred Communication Method \*

That's it. Now you can login and open your new account.

Visit the progressive.com

6